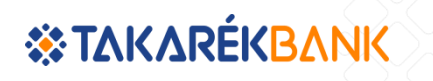

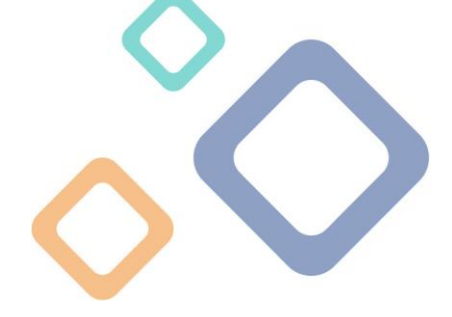

## Takarék VideoBank Gyakran Ismételt Kérdések (GY.I.K.)

## I. Általános kérdések

## Hol érhetem el a Takarék VideoBank szolgáltatását?

A VideoBank a <u>https://takarekbank.hu/videobank</u> weboldalon érhető el, amelyhez regisztráció szükséges.

## Hogyan érhető el a VideoBank szolgáltatás?

A VideoBank szolgáltatás 2021. október 31-ét követően regisztrációhoz kötött. A VideoBank kezdőképernyőjén, kérjük válassza ki a "Regisztráció" menüpontot, amin keresztül adatainak megadásával létre tudja hozni a személyes tárhelyét. Regisztrációt követően válassza a "Bejelentkezés" menüpontot, ahol a regisztráció során megadott e-mail címével és a hozzá tartozó jelszavával tud majd belépni a felületre.

## Mikor érhető el a regisztrációs felület és a tárhely?

A VideoBank regisztrációs felület 0-24 órában elérhető az Ön számára.

## Miért előnyös az Ön számára a regisztráció?

- Személyes tárhelye lesz
- A tárhely szolgáltatás ingyenes
- Adatait biztonságosan tároljuk
- Regisztrációt követően gyorsabb lesz az ügyintézés
- Könnyebb lesz az eligazodás az ügyintézésben
- A tárhelyén elérhetőek lesznek az ügyintézéshez kapcsolódó dokumentumai (jelenleg a Minősített Fogyasztóbarát Személyi Hitel igénylése és 2021. december 15-ét követően az online számlanyitás, a meglévő számla mellé új fizetési számla/alszámla nyitás és a számlacsomag váltás ügytípusok esetén érhető el ez a funkció)

Tekintse meg kisfilmünket milyen előnyei vannak a Takarék VideoBanknak, erre a <u>linkre</u> kattintva.

## Milyen adatok szükségesek a regisztrációhoz?

A regisztrációhoz az alábbi adatok megadása szükséges:

- Előnév/titulus
- Vezetéknév
- Keresztnév
- Születési név

Frissítve: 2021. december.15.

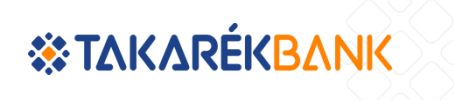

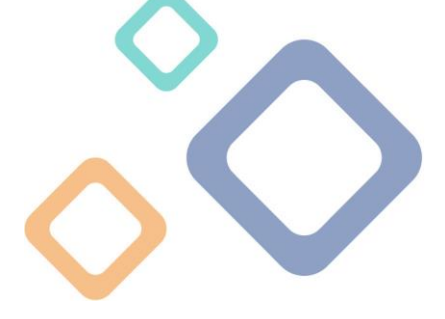

- Anyja leánykori neve
- Születési dátum
- Születési város
- Telefonszám (csak magyarországi mobiltelefonszámmal (+36...) lehetséges a regisztráció, külföldi telefonszámmal nem indítható regisztráció)
- E-mail cím
- Jelszó (legalább 8 karakter, legalább 3 a következők közül: kisbetű, nagybetű, szám)
- speciális karakter (nem szám, nem betű, nem "\_" karakter)

Hogy miként működik a videohíváshoz szükséges regisztrációs és bejelentkezési folyamat, kérjük, kattintson erre a linkre.

## Módosíthatom-e az adataimat, amit a regisztráció során megadtam?

Igen, Önnek lehetősége van módosítani adatait a regisztrációt követően. A személyes adatait tárhelyén belül a "VideoBank tárhely adatmódosítás" menüpontban teheti meg. Felhívjuk figyelmét, hogy amennyiben a banki számlavezető rendszereket érintő adatmódosítási igénye van, azt az Egyéb ügyek/Ügyféladatok módosítása menüpontban teheti meg. További adatmódosítás (pl. név és okmányváltozás) átvezetése érdekében keresse fel <u>valamely fiókunkat.</u>

## Mi a teendő abban az esetben, ha a kezdeti regisztrációkor megadott e-mail címemet vagy telefonszámomat szeretném módosítani?

Erre is van lehetősége a kezdőképernyőn keresztül a "Videobank tárhely módosítás" menüpont alatt.

FONTOS: Egy videohívás alkalmával vagy az email címet, vagy a telefonszámot tudja módosítani. A két adat egyidejű módosítására a videobanki hívás során nincs lehetőség. A kötelező tájékoztatók és Nyilatkozatok elfogadása után, külön a felületre történő regisztráció nélkül tud hívásba kerülni, hogy az ügyintéző segítségével módosíthassa az adatait!

## Hogyan tudok bejelentkezni a VideoBank felületére?

Amennyiben korábban már regisztrált a VideoBank szolgáltatásra, úgy kérjük, hogy a főképernyőn található "Bejelentkezés" gombot válassza ki. A következő lépés, hogy a regisztráció során megadott e-mail címét és a hozzá tartozó jelszavát beírja a mezőkbe. Ezt követően egy megerősítő SMS-t fog kapni mobilkészülékére, melyet kérjük, írjon be a felugró ablakba. A rendszer - amennyiben helyes megerősítő kódot adott meg - , úgy automatikusan tovább irányítja a VideoBank kezdőoldalára.

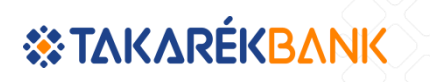

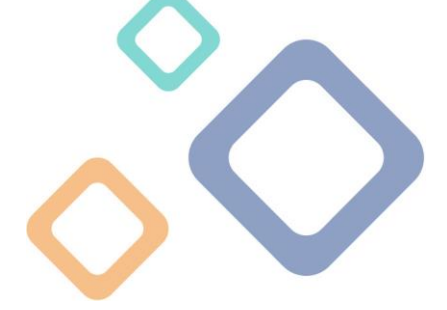

## Mi a teendő abban az esetben, ha nem érkezik meg az SMS kód?

Az SMS-ben érkező megerősítő kód, egyes esetekben nem érkezik meg rögtön a készülékére. Amennyiben ilyet tapasztal, kérjük, várjon pár percet. Ha a várakozást követően sem érkezik meg, kérjük, nyomjon az újraküldés gombra.

## Mi a teendő, amennyiben helytelen megerősítő kódot írtam be?

Amennyiben helytelenül írta be az SMS-ben kapott megerősítő kódot, úgy az "Újraküldés" gombra rányomva egy új megerősítő SMS-t küldünk a mobilkészülékére, melynek segítségével már be fog tudni lépni a VideoBank felületére.

## Mi a teendő elfelejtett jelszó esetén?

A kezdőképernyőn a "Bejelentkezés" menüpontban érhető el aza "Elfelejtett jelszó" funkció. Kérjük, kattintson a linkre és adja meg az e-mail címét. A rendszer üzenetet fog küldeni a megadott e-mail címre. Ezután Önnek nincs más teendője, mint követni az abban lévő utasításokat.

## Ki és mire veheti igénybe a VideoBankot?

Új és meglévő ügyfeleink egyaránt intézhetik bankügyeiket a Takarék VideoBankon keresztül. Új lakossági ügyfelek részére már online számlanyitási lehetőséget is biztosítunk videobanki csatornán keresztül, amennyiben a kötelező ügyfél átvilágítás sikeresen megtörtént.

- Prémium ügyfeleink esetében hangsúlyos szerepet kapnak a befektetési szolgáltatások.
- **Private Banking ügyféleink** megkülönböztetett kiszolgálással, személyre szabottan, intézhetik mindennapi pénzügyeiket, befektetéseiket.
- Meglévő Vállalati ügyfeleink részére elérhetővé tettük a Netbank jelszó pótlásának lehetőségét, ezzel is biztosítva a napi pénzügyeik minél gyorsabb intézését.

## Hogyan működik a VideoBank szolgáltatáson keresztül az online számlanyitás?

Nézze meg kisfilmünket a Takarék VideoBank használatáról. A megtekintéshez, kérjük, kattintson ide.

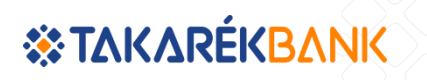

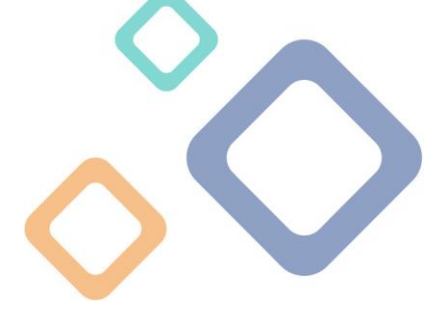

#### Meddig tárolja a rendszer az adataimat?

A teljes beszélgetésről kép- és hangfelvétel készül, amelyet a bank az üzleti kapcsolat megszűnésétől számított 8 évig tárol az igénybevételhez megadott adatokkal együtt.

#### Hova fordulhatok, ha valamilyen problémám adódik a használat során?

A Felhasználói Kézikönyvben megtalálható minden szükséges tájékoztatás a VideoBank használatával kapcsolatosan, illetve bankunk telefonos ügyfélszolgálatán a +36/1/311-3110-es telefonszámon vagy a kozpont@takarek.hu e-mail címen tudja jelezni, amennyiben problémát észlel.

## Ugyanabban a háztartásban egyszerre többen is szeretnénk az ügyeinket intézni a VideoBankon keresztül. Lehetséges ez?

Nem. Kérjük, hogy kizárólag csak az a személy lépjen be a VideoBankba, és tartózkodjon a videóhívásban, aki tulajdonosa (rendelkezője) a számlának. Amennyiben többen is ugyanazokon az eszközökön keresztül szeretnék a VideoBankot használni, kérjük, hogy ezt egymás után tegyék meg, külön hívásban.

## Az azonosítóimat szeretném átadni más személynek, hogy intézze helyettem az ügyeimet. Hogyan tehetem ezt meg?

Kérjük, ezt semmiképpen ne tegye meg. Minden ügyfelünk csak a saját nevében, a saját azonosítóival használhatja a VideoBank rendszerünket.

## Milyen igazolványok szükségesek a beazonosításomhoz?

Kártya-, új típusú személyazonosító igazolvány vagy vezetői engedély, ezeken túlmenően lakcímkártya is szükséges az ügyintézéshez.

## Mit készítsek elő az okmányaimon kívül a szolgáltatás használatához?

Minden olyan dokumentumot, azonosító okiratot (kártya formátumú személyi igazolvány vagy jogosítvány, lakcímkártya, bankszámla ügyintézés esetén bankszámlaszám a bankszámlakivonatról/ügyfélkártyáról, hitelek kapcsán pedig hitelszámlaszám), amelyre az ügyintézés során szüksége lehet, a fióki ügyintézéshez hasonló módon.

## II. <u>Általános ügyintézés</u>

## Milyen szolgáltatásokat tudok igénybe venni a VideoBankban?

Az igénybe vehető szolgáltatások köréről a Felhasználói Kézikönyvben tájékozódhat, valamint a Menütérkép is hasznos segítségére lehet az eligazodásban. A részletekről és a pontos feltételekről a <u>https://takarekbank.hu/videobank</u> oldalon is tájékozódhat.

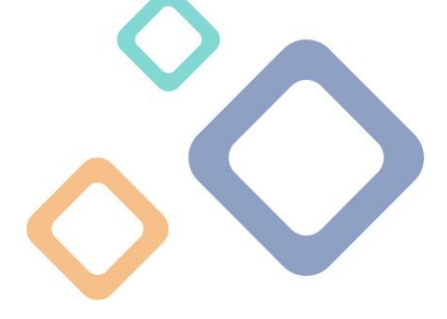

## Mennyi időt vesz igénybe a VideoBank ügyintézés?

A várakozók számától is függ, azonban kényelmesebb és gyorsabb, mint a bankfióki ügyintézés. Fontos, hogy az ügyintézés meggyorsítása érdekében készítsen elő minden dokumentumot, amelyre szükség lehet a beazonosításhoz és az ügyintézés lefolytatásához.

## Hogy írom alá a létrejövő szerződést?

Hang alapon, a videohívás közben. A beszélgetés során Ön nyilatkozik arról, hogy igen, elolvasta, tudomásul vette és elfogadja a feltételeket, és hozzájárul a számla megnyitásához és a kapcsolódó szolgáltatások megigényléséhez. Ezt követően sem kell a bankfiókba fáradnia, hogy aláírja a keletkezett szerződést, az anélkül is érvényes.

# Hogyan kapom meg a Videobankon kötött szerződéseimhez kapcsolódó dokumentumokat?

Az online számlanyitás (beleértve az új és a meglévő számlához kapcsolódó fizetési számla/alszámlanyitást is) vagy számlacsomag váltás kapcsán keletkezett szerződéseket VideoBank személyes tárhelyére fogjuk elhelyezni a Dokumentumok menüpont alatt. Ezen dokumentumok korlátlan ideig letölthetőek és elérhetőek lesznek az Ön számára.

Az egyéb tájékoztatókat (pl: ÜSZ, ÁSZF, hirdetmény), amelyek egyébként is publikusak, emailben küldjük el az Ön részére.

Amennyiben a számlanyitás során keletkezett dokumentumokat Ön postai úton szeretné megkapni, erre is van lehetősége – kérjük, ezt jelezze kollégánknak a hívás során. Az ügyintézés során keletkezett dokumentumokat a bank általi aláírást követően postai úton juttatjuk el Önnek.

Az egyéb ügyintézések során (nem online számlanyitáshoz/számlacsomag váltáshoz kapcsolódó) keletkezett dokumentumokat a korábbi megszokott módon, továbbra is postai úton juttatjuk el az Ön részére.

## A VideoBankos ügyintézés lezárása, kilépés után mennyi idővel fog hatályba lépni az általam igényelt módosítás/mikortól tudom használni az igényelt terméket?

A Takarékbank részéről kiküldésre kerül egy visszaigazolás e-mail-ben az Ön által kezdeményezett ügy vagy változás elfogadásáról (ettől eltérő esetekben az ügyintézőnk nyújt tájékoztatást a várható hatályba lépés dátumáról).

Az online számlanyitás (beleértve az új és a meglévő számlához kapcsolódó fizetési számla/alszámlanyitást is) vagy számlacsomag váltás esetében bankunk legkésőbb az igénylést követő banki munkanapon megnyitja/módosítja a számlát az Ön részére,

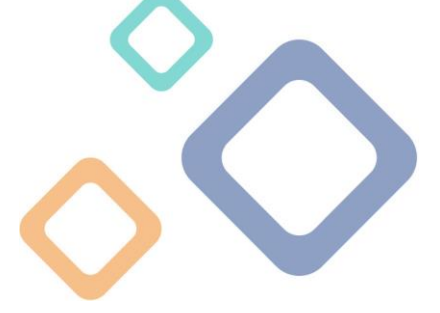

melyet azonnal, korlátozások nélkül használhat. A távértékesítés keretében kötött Elektronikus szolgáltatásokra vonatkozó szerződések hatályba lépésének napja az a nap, amikor a Hitelintézet a szerződést aláírta. Bankkártyáját postai úton juttatjuk el az Ön részére.

## Meddig kell várakoznom az ügyintéző jelentkezésére?

lgyekszünk megfelelő számú munkatársat biztosítani az ügyintézésre, ennek ellenére előfordulhat, hogy várnia kell kollégánkra. Ilyenkor egy úgynevezett **Várószobába** kerül, melyről tájékoztatást kap az oldalon. Amint felszabadul ügyintézőnk, azonnal megkezdheti a videóbeszélgetést.

Ügyfeleink kényelmének érdekében az online számlanyitási folyamat során a Várószobában eltöltött 5 perces várakozás esetén megjelenik a felületen <Az *Ügyintézés folytatása később*> gomb, melynek segítségével későbbi időpontban visszatérhet majd a hívásba. SMS-ben küldjük ki a kódot az Ön által megadott telefonszáma. A linkre kattintva a kiküldést követő 24 órán belül - a Takarék VideoBank nyitvatartási ideje alatt - újra videóhívást kezdeményezhet. Ebben az esetben nem kell újra megadnia a számlanyitáshoz tartozó adatokat és nyilatkozatokat, hanem azonnal a Várószobába kerülhet.

## Határidőre kell beadnom a hitelem folyósításához szükséges igazolásokat. Megtehetem ezt a VideoBankon keresztül?

Ezt jelenleg fiókhálózatunkban van lehetősége személyesen elintézni. Dokumentum feltöltésre online személyi kölcsön igénylés során van lehetőség.

## Téves ügytípust választottam belépéskor, hogyan tudom javítani?

A videóhívásban jelezze ezt az ügyintézőnek, és ő majd segít eligazodni. Emiatt nem szükséges kilépnie a hívásból.

## Nem találom azt az ügytípust, melyet intézni szeretnék. Melyik menüpontban jelentkezzek be?

Amennyiben nem találja az Ön által igényelt ügytípust, nagy valószínűséggel nem tudja azt a VideoBankon keresztül intézni. Kérjük, hogy ebben az esetben érdeklődjön a Telefonos ügyfélszolgálatunkon a +36/1/311-3110-es telefonszámon, vagy keresse fel valamelyik bankfiókunkat, ahol kollégáink készséggel állnak rendelkezésére. Bankfiókjaink listáját megtalálja a www.takarekbank.hu weboldalon. Menütérképünk is segítségére lehet az eligazodásban.

## Az ügyintézés lezárása után nem szeretném az Értékelő kérdőívet kitölteni.

Az Értékelő kérdőív kitöltésével szolgáltatásunk javítását, továbbfejlesztését segítheti, azonban a kérdőív kitöltése nem kötelező.

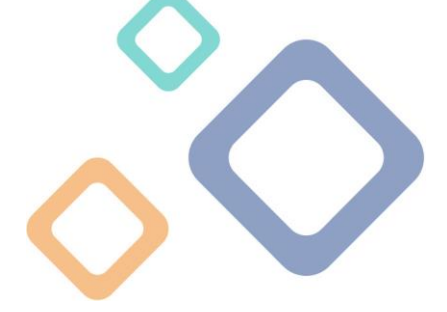

## III. <u>Takarék Minősített Fogyasztóbarát Személyi Hitel igénylés</u>

## Hitelt szeretnék igényelni. Megtehetem ezt bankfiók felkeresése nélkül?

2021. április 01-től elérhetővé tettük ügyfeleink részére a Minősített Fogyasztóbarát Személyi Hitel (MFSZH) igénylését teljeskörű online igénylés keretében.

Meglévő ügyfeleink és új ügyfelek részére is elérhető az online folyamat, amelyet a Takarék VideoBankon keresztül érhet el. A hiteligénylés részleteiről itt tájékozódhat: <u>https://takarekbank.hu/maganszemelyek/takarek-minositett-fogyasztobarat-szemelyihitel</u>

A hiteligénylés előzetes VideoBanki regisztrációt követően érhető el. A regisztrációt követően a személyes Tárhelyén belül indíthatja el az igénylést a meghatározott feltételek teljesítése mellett. Kérjük, hogy a regisztráció megkezdése előtt olvassa el részletes tájékoztatóinkat.

# A hitel igényléséhez kapcsolódóan dokumentumot szeretnék eljuttatni a bank részére. Feltölthetem ezt online a VideoBank rendszerébe?

Igen, erre az online személyi hitel igénylés termékünk kapcsán érhető el a dokumentum feltöltés lehetősége. Az igénylési adatok megadásakor, illetve amikor erre "kér" a bank az igénylés során, és akkor is külön biztosítunk erre felületet egy regisztráció után.

Részletes tájékoztatónkat itt olvashatja: https://takarekbank.hu/files/17/81181.pdf

## IV. <u>Technikai feltételek</u>

## Hogy kell használni a VideoBankot?

A Felhasználói Kézikönyvben lépésről lépésre összefoglaltuk, hogyan és milyen feltételek mellett használhatja a szolgáltatást. A Kézikönyv elérhető a VideoBank szolgáltatás oldalán a <u>https://takarekbank.hu/videobank</u> oldalon keresztül.

## Bárhonnan videobankolhatok?

A szükséges technikai feltételek megléte esetén igen, azonban felhívjuk figyelmét, hogy használjon mindig biztonságos internet kapcsolatot és figyeljen arra, hogy ne legyen más a helyiségben/az Ön közelében, miközben igénybe veszi szolgáltatásunkat. A pénzügyei Önre tartoznak, kezelje őket biztonságosan.

## Milyen alkalmazást, programot kell letöltenem a VideoBank használatához?

A Takarék VideoBank szolgáltatás a Bank weboldalán, a takarekbank.hu oldalon keresztül érhető el. Nem szükséges az Ügyfél által használt eszközre semmilyen program feltelepítése.

Takarékbank Zrt. weboldala: https://www.takarekbank.hu

## **\* TAKARÉKBANK**

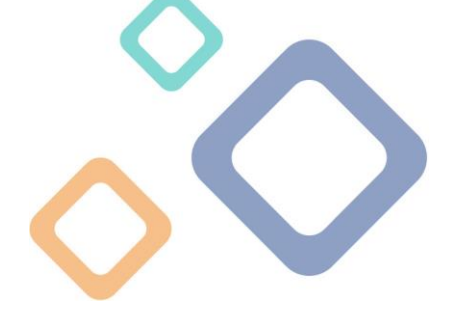

## Milyen eszközökön használhatom a rendszert?

Eszközök, amelyeken a Takarék VideoBank használható:

- asztali számítógépről, vagy
- laptopról, vagy
- táblagépről, vagy
- okostelefonról (smartphone)

## Mire van még szüksége a használathoz?

Működő kamera, mikrofon és hangszóró

A Takarék VideoBank hardveres követelményei:

- Processzor: Intel Core i3, i5, i7, i9 sorozat (vagy ezekkel egyenértékű AMD processzor), Apple M1 SoC. Netbookokon az alacsony processzorteljesítmény miatt akadozhat a videochat.
- RAM: Minimum 2 GB

A processzor típusáról Windows 10 operációs rendszer esetében az alábbi útvonalon tájékozódhat: Gépház> Névjegy

A megfelelő minőségű kommunikációhoz szükséges eszköz a headset (mikrofonos fülhallgató), az eszköz beépített mikrofonja, illetve a kamera (pl. laptop, mobileszköz kamerája, legoptimálisabb esetben külön webkamera).

## Melyek a támogatott internet böngészők?

Támogatott böngészők:

- Google Chrome v44 vagy frissebb
- Mozilla Firefox v39 vagy frissebb
- Opera (2 évre visszamenőleg)
- Microsoft Edge 15+
- Safari 11+

## Szükségem van internetkapcsolatra a VideoBank használatához?

A VideoBank használatához internet kapcsolatra van szükség.

- A szolgáltatás használatához szélessávú internetkapcsolat szükséges (legalább 1 Mbps-os le- és feltöltési sebességgel).
- Mobilinternet esetén legalább 3G kapcsolat szükséges, azonban a hordozható eszközöknél is a WiFi kapcsolat javasolt. Az internetkapcsolat fel- és letöltési sebessége a <u>speedtest.net</u> weboldalon mérhető.

## Hogyan ellenőrizhetem a technikai feltételeket?

A Takarék VideoBank használata során a szolgáltatás kiválasztását követően a rendszer automatikusan ellenőrzi a technikai feltételeket. A kompatibilitási vizsgálat során engedélyezni kell a kamera és mikrofon használatot. Kérjük, kövesse a képernyőn megjelenő utasításokat.

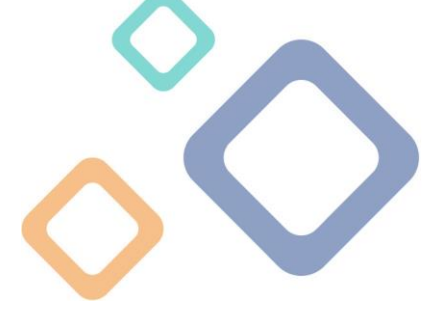

## Mi történik, ha az általam használt eszköz nem alkalmas a VideoBank használatához?

Amennyiben a rendszer által automatikusan elvégzett kompatibilitási vizsgálat sikertelen, azaz az Ön készüléke, böngészője nem alkalmas a szolgáltatás használatához, akkor a rendszer által automatikusan felkínált lehetőségek egyikével eszköz váltásra van lehetősége. Átmásolhatja a linket egy másik böngészőbe, elküldheti azt email-ben, SMS üzenetben. További lehetőség a képernyőn megjelenő QR beolvasása mobilkészülék használatával.

Ebben az esetben javasoljuk, hogy fáradjon be valamelyik bankfiókunkba személyesen, ahol kollégáink készséggel állnak rendelkezésére. Bankfiókjaink listáját megtalálja a <u>www.takarekbank.hu</u> weboldalon.

## V. <u>A VideoBank használata</u>

**Mi a teendő, ha valamilyen technikai hiba miatt megszakadt a videóhívás?** Ebben az esetben Önnek új videóhívást kell kezdeményeznie.

## Miért nem hallja a banki ügyintéző a hangomat?

Kérjük, ellenőrizze az Ön által használt mikrofont, hogy engedélyezve van-e vagy a saját mikrofon nincs-e Némítás opcióra kapcsolva. Ezt a saját kamerakép melletti Némítás gombra kattintva ellenőrizheti. Amennyiben a Némítás bekapcsolt, akkor a gomb piros és egy áthúzott mikrofon ikon látszik. Némítás kikapcsolásához kattintson a Némítás gombra, a gomb színe kékre változik.

## Miért nem látja a kameraképemet a banki ügyintéző?

Kérjük, ellenőrizze, hogy az Ön által használt eszközön a kamera megfelelően működik-e. Mobil készülék esetén ellenőrizze a VideoBank oldalon elérhető Kamera gombra kattintva, hogy előlapi vagy hátlapi kamera van-e használatban. Dokumentum bemutatáskor javasoljuk a hátlapi kamerára váltást, ezt követően előfordulhat, hogy Ön nem váltott vissza előlapi kameraképre.

## Hogyan tudom értékelni a Takarék VideoBank szolgáltatást?

A Videóhívás befejeztével a rendszer automatikusan átirányítja az értékelő oldalra, ahol 3 kérdésre 1-től 5-ig terjedő értékelést adhat (az 5-ös a legjobb értékelés), továbbá lehetősége van egyéb észrevétel vagy megjegyzés írására is.

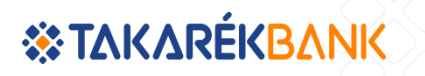

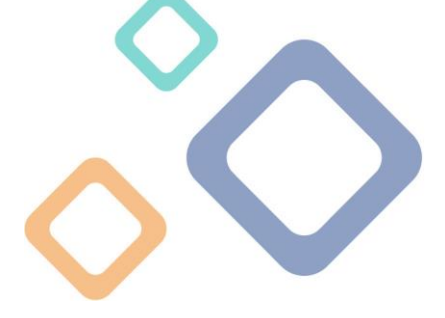

## VI. <u>Technikai hibaelhárítás - tippek és tanácsok</u>

#### Problémák:

- Az Ön internetkapcsolata nem megfelelő, lassú: a videó akadozik, az ügyintéző nem látja jól a videó képet.
- Az Ön kamerája nem működik megfelelően: a videó "stream" minősége rossz.
- Az Ön böngészője nem megfelelő: a kijelzőn nem jelenik meg semmi. Nem látszik az ügyintéző vagy az Ön kamerájának képe (vagy egyik sem).
- Egy másik program vagy szoftver használja a kamerát: a kijelzőn nem jelenik meg semmi.
- Probléma a médiaszerverrel: ez a probléma hívás közben nem hárítható el.

Lehetséges megoldások:

- 1. Bármely technikai probléma esetén javasoljuk a böngésző frissítését az "Oldal újratöltése" gombra történő kattintással. Ezt 2-3 alkalommal érdemes megpróbálni.
- 2. Győződjön meg arról, hogy az Ön böngészője rendelkezik az adott kamera használatára vonatkozó engedéllyel. Kérjük, keresse meg az URL sáv környékén található kamera ikont és állítsa "Engedélyezett" -re a kamerához és a mikrofonhoz való hozzáférést, majd ezt követően frissítse az oldalt.
- 3. Győződjön meg a kamera és a mikrofon megfelelő csatlakozásáról. Abban az esetben, ha a kijelzőn nem jelenik meg videókép kérjük, próbálja meg az eszközt másik USB csatlakozóba dugni! Ez a lépés videóhívás közben is végrehajtható. Ezt követően frissítse az oldalt!
- 4. Amennyiben a kamera továbbra sem működik megfelelően, próbálja meg egy másik kamera használatát. Ebben az esetben a szoftver (még) nem ismeri fel azonnal az új kamerát. Az új kamerát videóhívás közben, manuálisan szükséges beállítani a böngésző URL sáv környékén található kamera ikon segítségével. Ezt követően frissítse az oldalt!
- 5. Győződjön meg arról, hogy a kamerát más program vagy szoftver nem használja (pl.: Skype vagy egy másik böngészőablak). A másik program leállítását követően a böngészőt újra kell indítani, ami a hívás megszakítását, valamint a videóhívás folyamat újrakezdését jelenti az ügyfél oldaláról. Kérjük, ellenőrizze az internet sebességét a speedtest.net weboldalon.

(Az internet sebességét videóhívás közben is le lehet ellenőrizni, azonban az eredmény nem lesz használható, mivel a "videostream" lefoglalja a sávszélességet.) A stabil videókapcsolathoz legalább 2Mbit/sec szükséges.
7. Kérjük, próbáljon hívást kezdeményezni egy másik böngészőből. Ebben az esetben egy új videóhívást szükséges kezdeményeznie.